## Instructions for Responding to the B Content Standards

Log onto ACOTE Online (<u>https://acote.aota.org</u>) using a browser such as Firefox or Chrome. Follow the instructions below for all of the B content Standards included in the Interim Report or Self-Study Report:

- To be able to complete this section, the user must have the "Add Curriculum Data" button checked in the "Users" tab.
- Complete the Course Summary form in the "CURRICULUM" tab and upload the related syllabi that include course objectives, learning activities, and instructional methods and materials. (NOTE: Level II fieldwork syllabi may <u>not</u> be used to document compliance with a B Standard).
- In each Course Summary, link up to 3 courses that best exhibit coverage of each content Standard. A maximum of 3 courses can be linked to each Standard. Once linked, those courses will automatically populate the "Courses" section under each B Standard.
- In the "Compliance Statement" response box, summarize how the program meets each B Standard.
- In the "Supporting Material" section, upload a specific example to document the assessment measure(s) used to meet the Standard (e.g., sample assignment, test question, project, etc.).

## TO ADD COURSES:

## 1) Click on "CURRICULUM" tab in blue bar.

| CACOTE - Actions - Windows Internet Explorer                                                                                                   |                                                 |                             |
|----------------------------------------------------------------------------------------------------|-------------------------------------------------|-----------------------------|
| 🚱 💿 💌 🔊 https://acote.aota.org/programs/2508/actions                                                                                           | 🖌 👉 🗙 🔁 Bing                                    | P -                         |
| 🙀 Favorites 🛛 🙀 🚍 Demo Site 🙋 Live Meeting 🚟 New Program 🏊 Weather Kensington, MD 🐱 Verizon E-Mail 💱 Carnegie 🎱 ASPA 🔟 TeamWork Live 🚟 E-Accre | d Test Site 🚟 ACOTE Online 💋 logi               | n syscom gm 💙               |
| COTE - Actions                                                                                                    | 🐴 • 🔊 - 🖃 🖶 • Pa                                | ge 🔹 Safety 🕶 Tools 🔹 🕡 🔹 🎇 |
| ACCTET Accreditation Council for<br>Occupational Therapy Education Council Therapy Education                                                   | College<br>Program<br><u>nv account</u> san out | *                           |
| STAFF-VOLUNTEERS APPLICANTS CANDIDATES SELF STUDY ARCHIVE ANNUAL SURVEYS                                                                       |                                                 |                             |
| HOME STAFF ELICIBILITY SELF STUDY CURRICULUM CROUPS FFE PAYMENT NOTES FACULTY EMAIL HELP                                                       |                                                 |                             |
| Self-Study Phase                                                                                                    |                                                 |                             |
| SELF-STUDY PROGRESS STATUS                                                                                                    | COUNT                                           |                             |
| Total                                                                                                    | 176                                             |                             |
| Not Started                                                                                                    | 173                                             |                             |
| In Progress                                                                                                    | 3                                               |                             |
| Ready for Local Review                                                                                                    | 0                                               |                             |
| Ready for Administrative Review                                                                                                    | 0                                               |                             |
| Ready for Submission/Completed                                                                                                    | 0                                               |                             |
|                                                                                                    |                                                 |                             |
| https://acote.aota.org/programs/2508/curriculum                                                                                                | Trusted sites   Protected Mode: Off             | √≙ • 100% • //              |
| Arstart 📋 💽 🖄 😥 🕎 💁                                                                                                    | 00                                              | No 🔤 🐑 🔆 5:09 PM 11/12/2012 |

2) Click on "Add Course".

| 🖉 ACOTE - Course List - Wi | iows Internet Explorer                                                                                                    | × |
|----------------------------|----------------------------------------------------------------------------------------------------|---|
| COC V //acot               | asta.org/programs/2508/curriculum/course/lst/0 🗾 🔒 😚 🗶 🔽 Bing                                                                                                    | · |
| 🛛 🖕 Favorites 🔹 🍰 🔛 D      | no Ste 🧕 Live Meeting 🔚 New Program 🚍 Weather Kensington, MD 🐱 Verizon E-Mail 🦮 Carnegie 🍛 ASPA 🔟 TeamWork Live 🔠 E-Accred Test Ste 🗮 ACOTE Online 🙆 login s y s c o m g m | » |
| ACOTE - Course List        | ar 🖓 v 🖾 👘 v Page v Safety v Tools v 🚱 v                                                                                                    | » |
|                            | Accreditation Council for<br>Occupational Therapy Education                                                                                                    |   |
|                            | STAFF-VOLUNTEERS APPLICANTS CANDIDATES SELF STUDY ARCHIVE ANNUAL SURVEYS                                                                                                   |   |
|                            | HOME STAFF ELIGIBILITY SELF STUDY CURRICULUM GROUPS FEE PAYMENT NOTES FACULTY EMAIL HELP                                                                                   |   |
|                            | COURSE DESCRIPTION                                                                                                    |   |
|                            | Required Courses Add Course Click on Course # to modify a Course's profile.                                                                                                |   |
|                            | NO COURSE # COURSE NAME DELETE                                                                                                    |   |
|                            | No Courses have been added.                                                                                                    |   |
|                            |                                                                                                    |   |
|                            | √ Trusted sites   Protected Mode: Off                                                                                                    |   |
| 🎝 Start 📋 🚺                | S.09 PM                                                                                                    |   |

3) Complete Course Profile (Course Summary Sheet).

| ACOTE - Create a New Course - Windows Internet E           | xplorer                                                                                                    |                                     |                                       | _ B ×                                                                                                    |
|------------------------------------------------------------|----------------------------------------------------------------------------------------------------|-------------------------------------|---------------------------------------|----------------------------------------------------------------------------------------------------|
| 🕞 😔 🗢 🙋 https://acote.aota.org/programs/2508/cur           | riculum/course/0                                                                                                    |                                     | 💌 🔒 😽 🗙 🔽                             | 3ing 🖉 🔻                                                                                                    |
| 🔤 🙀 Favorites 🔤 😓 Demo Site 🖉 Live Meeting                 | New Program 🏾 🔁 Weather Kensington, MD 🛛 🛩 Ve                                                                                                    | rizon E-Mail 🌾 Carnegie 🕥 ASPA 宜 Te | amWork Live E-Accred Test Site and AC | OTE Online 🖉 login syscom gm 👋                                                                                                    |
| ACOTE - Create a New Course                                |                                                                                                    |                                     | 🟠 • 🔊                                 | ✓ □ → Page ▼ Safety ▼ Tools ▼ ♥ ▼                                                                                                    |
|                                                            |                                                                                                    |                                     | Select a Role my ac                   | zount sign out                                                                                                    |
|                                                            |                                                                                                    |                                     |                                       |                                                                                                    |
| STAFF-VULUNTEERS                                           | APPLICANTS CANDIDATES SE                                                                                                    | LESTUDY ARCHIVE ANNU                | JAL SURVEYS                           |                                                                                                    |
| HOME STAFF ELIGIBII                                        | LITY SELF STUDY CURRICULUM GROUP                                                                                                    | PS FEE PAYMENT NOTES FACUL          | TY EMAIL HELP                         |                                                                                                    |
| COURSE DESCRIPTION                                         |                                                                                                    |                                     |                                       |                                                                                                    |
| Course Profile<br>For each course that is<br>Course Summar | offered in the program, please provide the gradient of the program of the program of the provide the provided the provided the provided the program of the provided the provided the provided the program of the provided the provided the provided the program of the program of the provided the provided the provided the program of the provided the provided th | e following information:            |                                       |                                                                                                    |
| Course Title                                               |                                                                                                    | Delivery model                      | <b>:</b>                              |                                                                                                    |
|                                                            |                                                                                                    | Classroom                           |                                       |                                                                                                    |
|                                                            |                                                                                                    | C Online                            |                                       |                                                                                                    |
| Course Number                                              |                                                                                                    | E Blended                           |                                       |                                                                                                    |
|                                                            |                                                                                                    | Comments                            |                                       |                                                                                                    |
| Assigned Credi                                             | ts                                                                                                    |                                     |                                       |                                                                                                    |
|                                                            |                                                                                                    | Session                             |                                       |                                                                                                    |
| OT Course Leve                                             | əl                                                                                                    | ☐ Winter                            |                                       |                                                                                                    |
| Done                                                       |                                                                                                    |                                     | Trusted sites   Pro                   | vtected Mode: Off                                                                                                    |
| Arstart 🚞 💽 🖄 🙋 🖳                                          |                                                                                                    |                                     |                                       | ○         ○         ●         ●         □         □         □         □         □         □         □         □         □         □         □         □         □         □         □         □         □         □         □         □         □         □         □         □         □         □         □         □         □         □         □         □         □         □         □         □         □         □         □         □         □         □         □         □         □         □         □         □         □         □         □         □         □         □         □         □         □         □         □         □         □         □         □         □         □         □         □         □         □         □         □         □         □         □         □         □         □         □         □         □         □         □         □         □         □         □         □         □         □         □         □         □         □         □         □         □         □         □         □         □         □         □         □ |

4) Click on "Upload File" to upload the course syllabi for that course.

| ACOTE - Crea | te a New Course - Windows Internet     | Explorer                                     |                                       |                                                       | _ 8 ×                                |
|--------------|----------------------------------------|----------------------------------------------|---------------------------------------|-------------------------------------------------------|--------------------------------------|
| 00 - 0       | https://acote.aota.org/programs/2508/c | curriculum/course/0                          |                                       | 💌 🔒 🍫 🗙 🔁 Bing                                        | P -                                  |
| 🔆 Favorites  | 🛛 🚓 🧮 Demo Site 🙇 Live Meeting         | 🚟 New Program 🛛 Weather Kensington, MD 🐱 Ve  | rizon E-Mail 🌾 Carnegie 🌖 ASPA 📅 Team | Work Live 🚟 E-Accred Test Site 🚟 ACOTE Online 💋 login | syscom gm »                          |
| ACOTE - Crea | ate a New Course                       |                                              |                                       | 🛉 • 🗟 - 🖻 🚔 • Page                                    | 🔹 Safety + Tools + 🔞 + 🏾 🕷           |
|              | Average facu                           | ityistudent ratio:                           | (Cite as many as                      | necessary. Only required for courses in the major.)   | ×                                    |
|              | Course Syllabi                         |                                              |                                       |                                                       |                                      |
|              | Provide course syllab                  | oi for the course (Optimally Programs should | d use Adobe Acrobat Professional)     |                                                       |                                      |
|              | DESCRIPTION                            |                                              | FILE NAME                             | ACTIONS                                               |                                      |
|              | No files have been uplo                | paded.                                       |                                       |                                                       |                                      |
|              | Course Objectiv                        | 76                                           |                                       | Upload File                                           |                                      |
| Done         |                                        |                                              |                                       | Trusted sites   Protected Mode: Off                   | ▼<br> 12 • 100% • 2<br> 11/12/2012 ■ |

5) Add Course Objectives that relate to the Standard(s) you will be tying the course to. (IMPORTANT NOTE: This field is limited to 7,500 characters).

| ACOTE - Create a New | w Course - Windows Internet Explorer                               |                                                                                                 |                                    |
|----------------------|--------------------------------------------------------------------|-------------------------------------------------------------------------------------------------|------------------------------------|
| 🕒 🗢 🖉 https://       | /acote.aota.org/programs/2508/curriculum/course/0                  | 🗾 🔒 🐓 🗙 🔽 Bing                                                                                  | P -                                |
| 🙀 Favorites 🛛 🙀      | 🔆 Demo Site 🤌 Live Meeting 🔛 New Program 🏊 Weather Ke              | nsington, MD 🐱 Verizon E-Mail 🌾 Carnegie 🅥 ASPA 📅 TeamWork Live 🗮 E-Accred Test Site 🗮 ACOTE Or | nline 🖉 login syscom gm 👋          |
| ACOTE - Create a New | v Course                                                           | 👌 • 🗟 • 🖻                                                                                       | 💼 🔹 Page 🔹 Safety 📲 Tools 📲 🔞 👻    |
|                      | Course Syllabi<br>Provide course syllabi for the course (Optimally | Programs should use Adobe Acrobat Professional)                                                 |                                    |
|                      | DESCRIPTION                                                        | FILE NAME ACTIONS                                                                               |                                    |
|                      | No files have been uploaded.                                       |                                                                                                 |                                    |
|                      | Course Objective                                                   | U                                                                                               | pioad File                         |
|                      |                                                                    |                                                                                                 |                                    |
|                      | Course Assessment Measure                                          |                                                                                                 | -                                  |
| Done                 |                                                                    | V Trusted sites   Protected                                                                     | i Mode: Off                        |
| 🖉 Start 📋 🚺          | 2 🔀 🧭 💌 😒                                                          | •                                                                                               | ☑ 🧕 🌏 🍖 📼 🐏 🕂 5:14 PM 11/12/2012 🕿 |

6) Select related Standards from "Course Standards Mapping" dropdown menu. Note that each Standard can have a maximum of 3 courses. Once the Standard has 3 courses, that Standard will no longer appear in the dropdown menu.

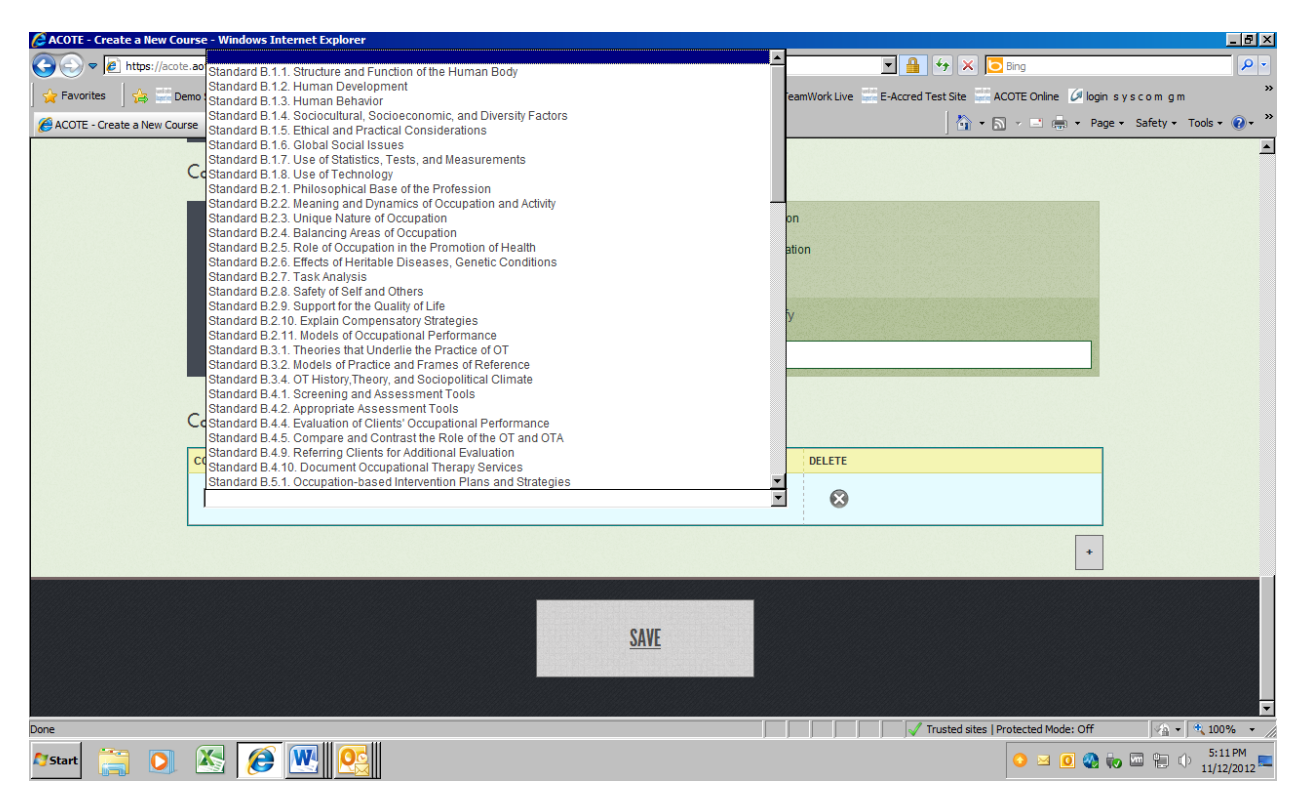

7) Click the + icon (lower right-hand side of screen) to add additional Standards.

| ACOTE - View/Edit Course - Windows Internet Explorer               |                                                                          |       |
|--------------------------------------------------------------------|--------------------------------------------------------------------------|-------|
| 🚱 🕙 🛡 📑 https://acote.aota.arg/programs/2458/curriculum/course/267 | P 🗶 🔒 🤧 X 🥝 ACOTE - View Edit Course 🗙 🔅 Accorditation Council on Option | ń 🛪 🌣 |
|                                                                    | This is course is a prerequisite to the other Math classes               |       |
|                                                                    |                                                                          |       |
| Cou                                                                | irse Assessment Measure                                                  |       |
|                                                                    | C Assignment                                                             |       |
|                                                                    | Lab Test                                                                 |       |
|                                                                    | C Objective test                                                         |       |
|                                                                    | Essay test Please specify                                                |       |
|                                                                    | L Project                                                                |       |
| Cou                                                                | urse-Standards Mapping                                                   |       |
| COL                                                                | MPETENCY DELETE                                                          |       |
| 1                                                                  | Standard B.1.7. Use of Statistics, Tests, and Measurements               |       |
| Click                                                              | c on the plus (+) button to add more Standards                           |       |
|                                                                    |                                                                          | •     |
|                                                                    |                                                                          |       |
| 표정 김 국왕이는, 이지, 김 영애                                                | SAVE CANCEL                                                              |       |
| 동안 방법을 넣는 방법을 만들었다.                                                |                                                                          |       |
|                                                                    |                                                                          |       |
|                                                                    |                                                                          |       |
|                                                                    |                                                                          |       |
|                                                                    |                                                                          |       |

8) When you have completed the Course Summary Sheet, make sure to hit "SAVE" at the bottom of the page.

| ACOTE - View/Edit Course - Windows Internet Explorer               |                                                             |                                                    |                                |                 | 10 × |
|--------------------------------------------------------------------|-------------------------------------------------------------|----------------------------------------------------|--------------------------------|-----------------|------|
| 🕒 🕞 💌 💋 https://acote.aota.org.brograns/2458/curriculum/course/267 | P 🔒 😁 🗙 🎯 ACOTE - View/Eidt Course 🗙                        | Accreditation Council on Optom                     |                                |                 |      |
|                                                                    |                                                             |                                                    |                                | 7600 Characters | 2    |
| Course                                                             | Assessment Measure                                          |                                                    |                                |                 |      |
|                                                                    | Assignment     Lab Test     Objective test     Essay test   | Preser     Preser     Demo     Other     Please s; | ntation<br>nstration<br>secify |                 |      |
| Course                                                             | F Project                                                   |                                                    |                                |                 |      |
| COMPE                                                              | TENCY                                                       |                                                    | DELETE                         |                 |      |
|                                                                    |                                                             |                                                    | -                              |                 |      |
| Istan                                                              | lard B.1.7. Use of Statistics, Tests, and Measurements      |                                                    |                                |                 |      |
| [Sianu                                                             | Jard B.1.4. Sociocultural, Socioeconomic, and Diversity Fac | ctors                                              |                                |                 |      |
| Click on                                                           | the plus (+) button to add more Standards                   |                                                    |                                |                 |      |
|                                                                    |                                                             |                                                    |                                | +               |      |
|                                                                    | SAV                                                         | VE CAN                                             | CEL                            |                 |      |
|                                                                    | - 1                                                         |                                                    |                                |                 |      |

9) NOTE: When one or more Standards are selected, the course title and number will automatically populate the corresponding Standards in the Self-Study tab. If you wish to remove a course from a Standard the Self-Study tab, you must remove the link to that Standard from the Course Summary sheet in the Curriculum tab.

| ACOTE - Sell Study - Windows Internet Explorer              |                                                                                                    |                                                                                                    |                                                                                                    | - 6 |
|-------------------------------------------------------------|----------------------------------------------------------------------------------------------------|----------------------------------------------------------------------------------------------------|----------------------------------------------------------------------------------------------------|-----|
| 🕒 🕑 💌 💋 https://acote.aota.org.brograms/2458/standards/8485 | 5/ P 🔄 🔒 🤧 🛪 🍘 ACOTE - Self Study                                                                                                    | × Accreditation Council on Optom                                                                                                    |                                                                                                    |     |
|                                                             | Show: Program Notes                                                                                                    |                                                                                                    | No program notes                                                                                                    |     |
|                                                             | 0         1         2         3         4         5         6         7         6         9         11         12           36         30         60         41         62         43         44         64         64         67         66         68         68         77         78         79         79         79         79         79         79         79         79         79         79         79         79         79         79         79         79         79         79         79         79         79         79         79         79         79         79         79         79         79         79         79         79         79         79         79         79         79         79         79         79         79         79         79         79         79         79         79         79         79         79         79         79         79         79         79         79         79         79         79         79         79         79         79         79         79         79         79         79         70         79         70         71         70         79 | 1         16         16         17         16         19         21         22         23         34         35         36         27           51         52         53         54         55         56         57         56         59         60         61         62         60         64         66           60         67         67         66         68         67         60         61         62         60         64         66           70         70         70         70         70         70         70         70         70         70         70         70         70         70         70         70         70         70         70         70         70         70         70         70         70         70         70         70         70         70         70         70         70         70         70         70         70         70         70         70         70         70         70         70         70         70         70         70         70         70         70         70         70         70         70         70         70         70         70 | 18         29         90         31         32         33         44         35         96         37           66         67         66         60         70         71         72         72         74         75           166         60         60         70         71         72         72         74         75           166         605         607         60         60         70         71         72         73         74         75           166         605         60         60         70         71         72         73         74         75           167         60         60         60         60         60         60         60         60         60         60         60         60         60         60         60         60         60         60         60         60         60         60         60         60         60         60         60         60         60         60         60         60         60         60         60         60         60         60         60         60         60         60         60         60         60         6 |     |
|                                                             | < Previous (Standard 75)                                                                                                    |                                                                                                    | Next (Standard 77) >                                                                                                    |     |
|                                                             | Question 76. Standard B.1.7. Use of Statistics, Tests, an                                                                                                    | d Measurements                                                                                                    | ✓ Alerts                                                                                                    |     |
|                                                             | > Standard                                                                                                    |                                                                                                    | No alerts.                                                                                                    |     |
|                                                             | Compliance Statement (Optional)                                                                                                    |                                                                                                    | + ACOTE Q&A                                                                                                    |     |
|                                                             | Supporting Material                                                                                                    |                                                                                                    | Program Notes                                                                                                    |     |
|                                                             | * Courses                                                                                                    |                                                                                                    | Private Notes                                                                                                    |     |
|                                                             | COURSE                                                                                                    | NUMBER                                                                                                    |                                                                                                    |     |
|                                                             | Math Beginners                                                                                                    | MA 101                                                                                                    |                                                                                                    |     |
|                                                             | • Indicator                                                                                                    |                                                                                                    |                                                                                                    |     |
|                                                             | Ple e status of your progress below.                                                                                                    |                                                                                                    |                                                                                                    |     |
|                                                             | Pro E: Ready for Submission                                                                                                    | 4                                                                                                    |                                                                                                    |     |
|                                                             | • Si ew Checklist                                                                                                    |                                                                                                    |                                                                                                    |     |
|                                                             | Si Chair's review for Question 76                                                                                                    |                                                                                                    |                                                                                                    |     |
|                                                             | < Previous (Standard 75)                                                                                                    | Go to Top                                                                                                    | Next (Standard 77) >                                                                                                    |     |
|                                                             |                                                                                                    |                                                                                                    |                                                                                                    |     |

10) Once you have added courses, you may click on the "STANDARDS AND COURSE SUMMARY" tab under the "CURRICULUM" tab to view the courses you have linked to each Standard.

| STAFF-VOLUNTEERS APPLICANTS CANDIDATES SELF STUDY ACCREDITED SUBSTANTIVE                                                                                                    | CHANGE ANNUAL REPORTS INTERIM REPORT ARCHIVE Q&A PENDING EDITS                 |  |
|----------------------------------------------------------------------------------------------------|--------------------------------------------------------------------------------|--|
| NOME USERS PROFILE OFFICIALS COI FACULTY CURRICULUM INTERT ANNUAL RPI                                                                                                    | REPORT GROUPS TIMELINE SUBS. CHANGE FEE NOTES EMAIL HELP                       |  |
| VALUE AND THE AND THE |                                                                                |  |
|                                                                                                    |                                                                                |  |
| Filter search this table                                                                                                    |                                                                                |  |
| STANDARD TITLE                                                                                                    | COURSE NUMBER AND TITLE                                                        |  |
| Standard B.5.3. Therapeutic Use of Occupation, Exercises, and Activities                                                                                                    | OTR 2430 Introduction to Occupational Science                                  |  |
| Standard B.5.4. Group Interventions                                                                                                    | OTR3440 Group Dynamics.<br>OTR4230 Psychosocial Occupations 1                  |  |
| Standard B.5.8. Implement Intervention. Strategies                                                                                                    | OTR 4431 Physical Occupations 2<br>OTR 6033 OT Process: Aging                  |  |
| Standard B.5.12. Functional Mobility                                                                                                    | OTR4432 Assistive Technology 2                                                 |  |
| Standard B.5.13. Community Mobility                                                                                                    | OTR4432 Assistive Technology 2.                                                |  |
| Standard B.5.14. Feeding, Eating, and Swallowing                                                                                                    | OTR4231 Physical Occupations 1                                                 |  |
| Standard B.5.15. Superficial Thermal and Mechanical Modalities                                                                                                    | OTR6032 OT Process: Adults                                                     |  |
| Standard B.5.16. Deep Thermal and Electrotherapeutic Modalities                                                                                                    | OTR6032 OT Process: Adults                                                     |  |
| Standard B.5.17. Home and Community Programming                                                                                                    | OTR4525 Program Development in Health & Wellness<br>OTR 6033 OT Process: Aging |  |
| Standard B.5.18. Health Literacy                                                                                                    | OTR 2410 Professional Communication                                            |  |
|                                                                                                    |                                                                                |  |

To edit saved Course Summary Sheets:

1) From the "Curriculum" tab, click on the Course Summary Sheet you wish to edit.

| Acore course list - windows internet captorer              |                 |                          |                                                             |                                                                                                    |            | _ 6 × |
|------------------------------------------------------------|-----------------|--------------------------|-------------------------------------------------------------|----------------------------------------------------------------------------------------------------|------------|-------|
| G S v Mttps://acote.aota.org/programs/2458/curriculum/cour | se/list/0       | ₽• 🔒 ↔ × @               | ACOTE - Course List X Accreditation Council on Optom        |                                                                                                    |            | • ★ © |
| 1                                                          | AC              | OTE                      | Accreditation Council for<br>Occupational Therapy Education | Deepa ProgDir<br>CEO registering test school<br>Occupational Therapy Doctoral Program<br>Program Director |            |       |
|                                                            | HOME STAFF      | PROFILE ELIGIBILIT       | Y CANDIDACY SELF STUDY CURRICULUM REPORT                    | NOTES FACULTY TIMELINE EMAIL                                                                              | HELP       |       |
|                                                            | COURSE DESCRIPT | rion                     |                                                             |                                                                                                    |            |       |
|                                                            | Required C      | ourses                   |                                                             |                                                                                                    | Add Course |       |
|                                                            | Click on Course | e # to modify a Course's | profile.                                                    |                                                                                                    |            |       |
|                                                            | NO              | COURSE#                  | COURSE NAME  Math Registers                                 | DELETE                                                                                                    | •          |       |
|                                                            | 2               | te                       | test                                                        | e e                                                                                                    |            |       |
|                                                            |                 |                          |                                                             |                                                                                                    |            |       |
|                                                            |                 |                          |                                                             |                                                                                                    |            |       |

2) Click **Edit** button at the top of the Course Summary screen.

| ACOTE - View/Edit Course - Windows Internet Explorer          |                                                                         |                                                                               | X     |
|---------------------------------------------------------------|-------------------------------------------------------------------------|-------------------------------------------------------------------------------|-------|
| C C C Attps://acote.aota.arg/programs/2458/cumculum/course/26 | 7                                                                       | Optom                                                                         | • * S |
| I A                                                           | ACCOTE Accreditation Council for Occupational Therapy Education         | CEO registering test school<br>Occupational Therapy Doctoral Program Director | -     |
| HOM                                                           | IE STAFF PROFILE ELIGIBILITY CANDIDACY SELF STUDY <mark>curricul</mark> | UM REPORT NOTES FACULTY TIMELINE EMAIL HELP                                   |       |
| COU                                                           | RSE DESCRIPTION                                                         |                                                                               |       |
| M                                                             | ath Beginners Profile                                                   | Edit Course List                                                              |       |
| Clic                                                          | k the Edit button to make changes to this course.                       |                                                                               |       |
| Co                                                            | urse Summary                                                            |                                                                               | 1     |
|                                                               | Course Title                                                            | Delivery model:                                                               |       |
|                                                               | Math Beginners                                                          | C Classroom                                                                   |       |
|                                                               | Course Number                                                           | E Biended                                                                     |       |
|                                                               | MA 101                                                                  | Comments                                                                      |       |
|                                                               | Assigned Credits                                                        | This course is offered 2-days a week                                          |       |
|                                                               | 3.0                                                                     |                                                                               |       |
|                                                               | OT Course Level                                                         | Session                                                                       |       |
|                                                               | Undergraduate:                                                          | E summer                                                                      |       |
|                                                               | Fr Yeart                                                                | FT Spring                                                                     |       |
|                                                               | T Year2                                                                 | F Fall                                                                        |       |
|                                                               | Year3                                                                   | Comments                                                                      |       |
|                                                               | Year4                                                                   |                                                                               |       |
|                                                               | Graduate:                                                               |                                                                               | -     |

3) If you wish to delete a tie to a Standard for that course, scroll down to "Course-Standards Mapping" and click on the "X" in the delete column to remove that Standard link.

| C ACOTE - View/Edit Course - Windows Internet Explorer             |                                                                                                    | X |
|--------------------------------------------------------------------|----------------------------------------------------------------------------------------------------|---|
| Co Co 🕫 Mtos://acote.aota.org.jxrograms/2458/curriculum/course/267 | P 🔄 🔒 😚 🗙 🍘 ACOTE - View/Edit Course 🗙 📑 Accreditation Council on Optom                                                                                                    |   |
|                                                                    | This is course is a prerequisite to the other Math classes                                                                                                    |   |
| Cour                                                               | se Assessment Measure                                                                                                    |   |
|                                                                    | <ul> <li>Assignment             <li>Lab Test             <li>Objective test             <li>Objective test             <li>Objective test             <li>Project             </li> </li></li></li></li></li></ul> <ul> <li>Project</li> <li>Project</li> </ul> <ul> <li>Project</li> <li>Project</li> <li>Project</li> <li>Project</li> <li>Project</li> </ul> <ul> <li>Project</li> <li>Project</li> <li>Project</li> <li>Project</li> <li>Project</li> <li>Project</li> </ul> <ul> <li>Project</li> <li>Project</li> <li>Project</li> <li>Project</li> <li>Project</li> <li>Project</li> <li>Project</li> <li>Project</li> <li>Project</li> </ul> |   |
| Cour                                                               | se-Standards Mapping                                                                                                    | _ |
| COMF<br>Sta                                                        | Pertency DELETE andard B.1.7. Use of Statistics, Tests, and Measurements                                                                                                    |   |
| Click o                                                            | n the plus (+) button to add more Standards                                                                                                    | · |
|                                                                    | SAVE CANCEL                                                                                                    |   |

4) When all desired edits are complete, hit "SAVE" at the bottom.

| ACOTE - View/Edit Course - Windows Internet Explorer               |                                                                                                    | _ 6 × |
|--------------------------------------------------------------------|----------------------------------------------------------------------------------------------------|-------|
| 🕒 🕞 💌 🧐 https://acote.aota.org/programs/2458/curriculum/course/267 | P 🔄 🔒 😁 🛪 🥥 ACOTE - WenyEdit Course 🗙 🔛 Accreditation Coundi on Option                                       |       |
|                                                                    | This is course is a prerequisite to the other Math classes:                                                  |       |
| Cou                                                                | irse Assessment Measure                                                                                      |       |
| Cot                                                                | Assignment     Lab Test     Objective test     Project      Project      Project      arse-Standards Mapping |       |
| COL                                                                | MPETENCY DELETE                                                                                              |       |
|                                                                    | standard R 17 Lise of Statistics Tests and Measurements                                                      |       |
| Cied                                                               | an the slop (1) butters to add more Strendards                                                               |       |
|                                                                    |                                                                                                    | ]     |
|                                                                    | SAVE CANCEL                                                                                                  |       |

Questions? Contact Sue Graves (<u>sgraves@aota.org</u>)